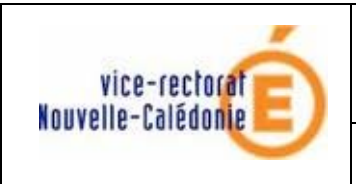

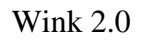

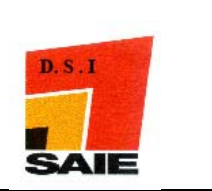

# Mise en place Wink 2.0

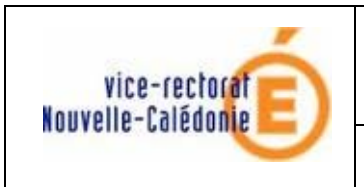

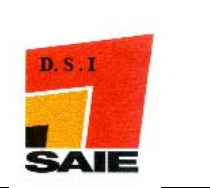

| Historique des versions |                   |          |                 |
|-------------------------|-------------------|----------|-----------------|
| N° de version           | Eléments modifiés | Date     | Rédacteur       |
| 1                       |                   | 18/07/08 | Johnny Haustien |
|                         |                   |          |                 |
|                         |                   |          |                 |
|                         |                   |          |                 |
|                         |                   |          |                 |
|                         |                   |          |                 |

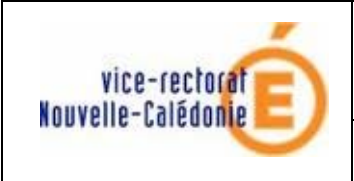

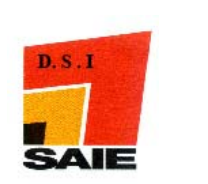

## SOMMAIRE

| <i>I</i> . | Installation de Wink 2.0                                                      | 4     |
|------------|-------------------------------------------------------------------------------|-------|
|            | 1. Télécharger                                                                | 4     |
|            | Le programme wink20.zip                                                       | 4     |
|            | La vidéo et la documentation                                                  | 4     |
|            | à partir du site SAIE                                                         | 4     |
|            | 2. Visionner la vidéo qui explique comment installer et paramétrer le prograt | nme 4 |
|            | 3. Lancer l' installation du programme WINK                                   | 4     |
| II.        | . Lancement d'un projet avec Wink 2.0                                         | 4     |

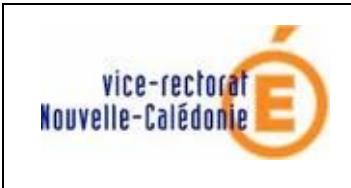

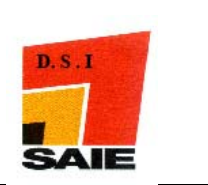

# I. Installation de Wink 2.0

- 1. Télécharger
  - 4 Le programme wink20.zip
  - **4** La vidéo et la documentation

à partir du site SAIE ......

- 2. Visionner la vidéo qui explique comment installer et paramétrer le programme.
- 3. Lancer l'installation du programme WINK

## II. Lancement d'un projet avec Wink 2.0

Dans le menu **fichier** cliquer sur **Nouveau** 

L'écran suivant s'affiche :

| Assistant - Etap<br>File Edit<br>New. | De 1 sur 2     ▼       ✓ Commencer par prendre des captures       □ Record Audio                                                                                              | Cocher et mettre les valeurs suivantes. |
|---------------------------------------|----------------------------------------------------------------------------------------------------|-----------------------------------------|
|                                       | ✓ Cacher la fenêtre Wink       Fenêtre       ♥ Phoisir       Région :     2       2     x       800     568                                                                   |                                         |
|                                       | Taille : (799 x 567)<br>Position de la souris :<br>Délai de capture chronométrée 4 frames / seconde 💌<br>Capture par périphériques à l'aide de 🔽 Clic souris 🔽 Saisie clavier |                                         |
|                                       | OK Annuler                                                                                                    |                                         |
| cliquer su                            | r OK                                                                                                    |                                         |

<u>Attention</u> : ces valeurs sont données afin de faciliter l'ajustement manuel du cadre de capture (de couleur verte).

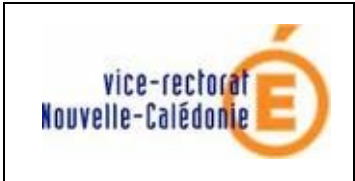

Wink 2.0

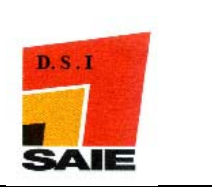

## L'écran suivant s'affiche :

| File Edit         | Wink est maintenant en mode capture.<br>Vous pouvez minimiser cette fenêtre et basculer sur u<br>et en prendre des captures.<br>Cliquez sur le bouton 'Terminer' pour terminer votre ses<br>Touches de cantures : | ne autre application |                   |
|-------------------|----------------------------------------------------------------------------------------------------|----------------------|-------------------|
|                   |                                                                                                    |                      | Touches de        |
| ·                 | Capture à la demande -                                                                                                    | Pause                | raccourci clavier |
| a cife and        | Débuter/suspendre la capture chronométrée -                                                                                                    | Shift + Pause 🗡      |                   |
|                   | Débuter/suspendre la capture par périphérique -                                                                                                    | Alt + Pause          |                   |
|                   | Frames capturées : 0                                                                                                    |                      |                   |
| Réduire dans la b | arre d'icônes                                                                                                    | Annuler              |                   |
|                   |                                                                                                    |                      |                   |
| Cliqu             | uer sur <b>Réduire dans la barre d'i</b>                                                                                                    | cônes                |                   |

L'écran suivant s'affiche :

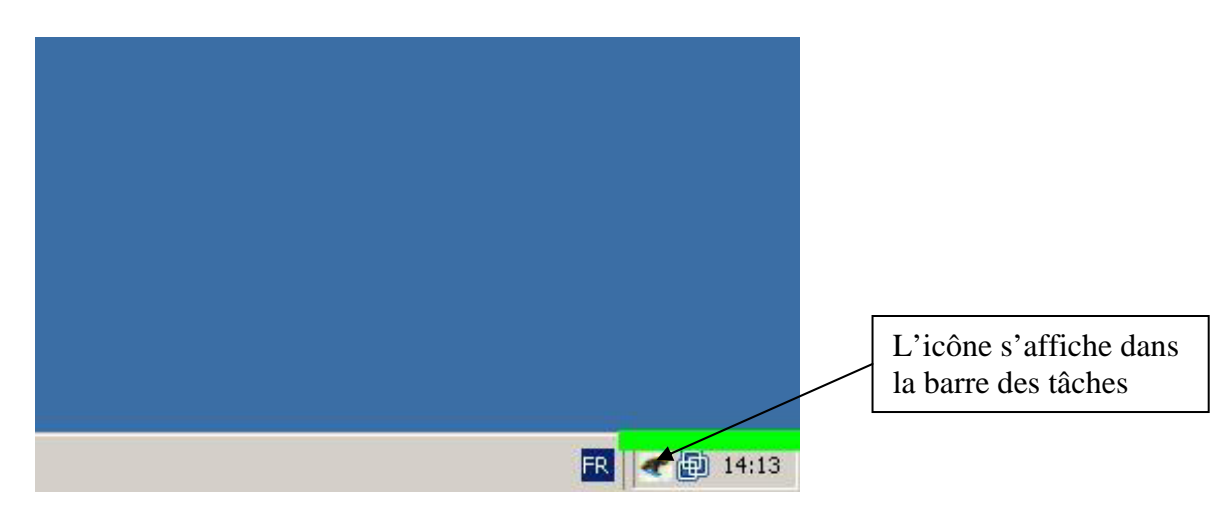

Vous pouvez démarrer votre capture, l'icône de la barre des tâches s'affichera comme sur l'écran suivant :

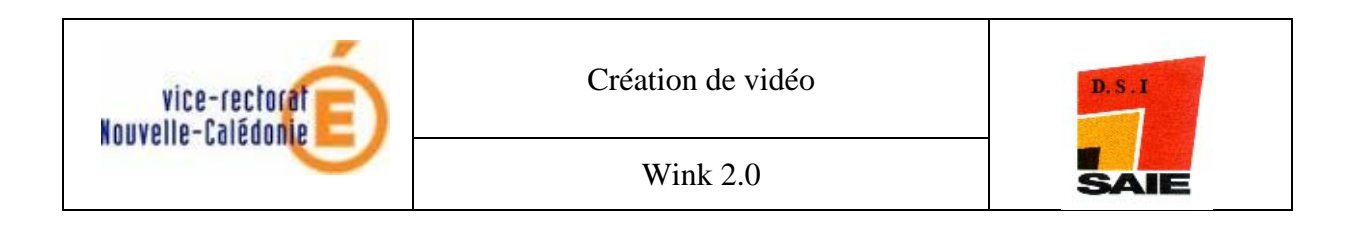

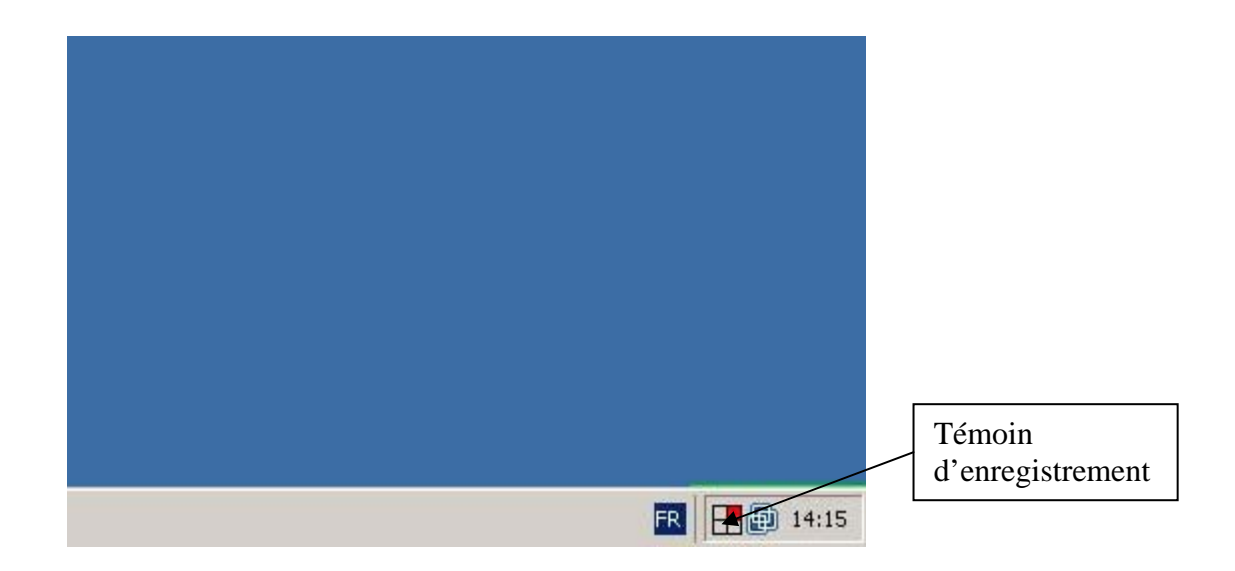

Pour suspendre l'enregistrement, il vous suffit d'utiliser la combinaison des touches MAJ + Pause.

### L'écran suivant s'affiche :

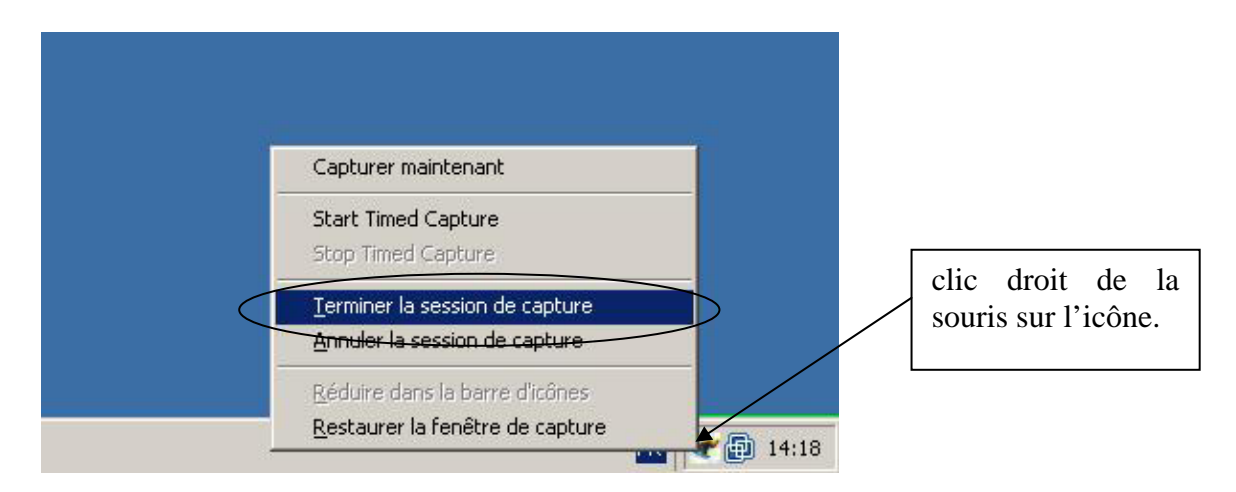

Cliquer sur Terminer la session de capture

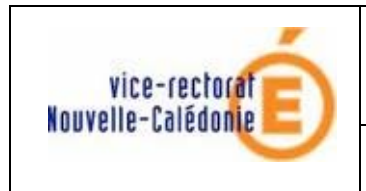

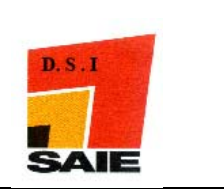

L'écran suivant s'affiche :

| 🚰 Wink - [sansnom3 *]                               |                                                           |
|-----------------------------------------------------|-----------------------------------------------------------|
| < Fichier Editer Voir Projet Fenêtre Aide           |                                                           |
| 🗋 😂 🖬 🍂 🔛 🖓 🗙 🚴 🛍 🛍 🚺 41 28728 (b. )                | H   🚥 🖸 🔿 🚷   🤋                                           |
| Mes documents                                       | Propriétés pour la Frame 28<br>Titre                      |
| <b>Toste de traval</b>                              | Temps daterine Sur Cetter Frame Yow Sec.                  |
| Ravoris réseau                                      | Les vignettes<br>de la capture                            |
| Corbeile                                            | Position x                                                |
|                                                     | Properties: <none></none>                                 |
|                                                     | Popriétés des Frames  Arriters-plan  Titres  E  Titres  E |
| 1 2 3 4 5<br>•                                      | 6 Position 50 50 x 249 83                                 |
|                                                     | 799x567 (799x567)                                         |
| Démarrer Vans titre - Paint     Wink - [sansnom3 *] | FR 👰 14:18                                                |

Pour enregistrer la capture sous une source vidéo de présentation, il faut renter dans le menu **Projet**  $\rightarrow$  **Options** :

L'écran suivant s'affiche :

| Nom du fichier                                 | 1                                              | Parcourir | Mettre les        |
|------------------------------------------------|------------------------------------------------|-----------|-------------------|
| Type du fichier Executables Windows (*.e       | xe)                                            |           | valeurs suivantes |
| Utiliser la palette (taille de fichier réduit) | Ajouter une animation de préchargement 🔽       | Choisir   |                   |
| 🗖 Enable Audio Output.                         | Ajouter une barre de contrôle de l'animation 🔽 | Choisir   |                   |
| Défilement des Frames 18                       | Lissés<br>Mouvements du curseur                | Bruts     |                   |
|                                                | DK Annuler                                     | , ; ;     |                   |

Cliquer sur Ok

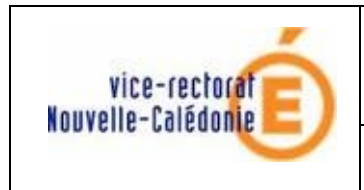

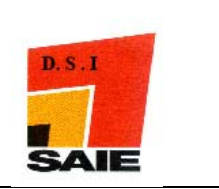

L'écran suivant s'affiche :

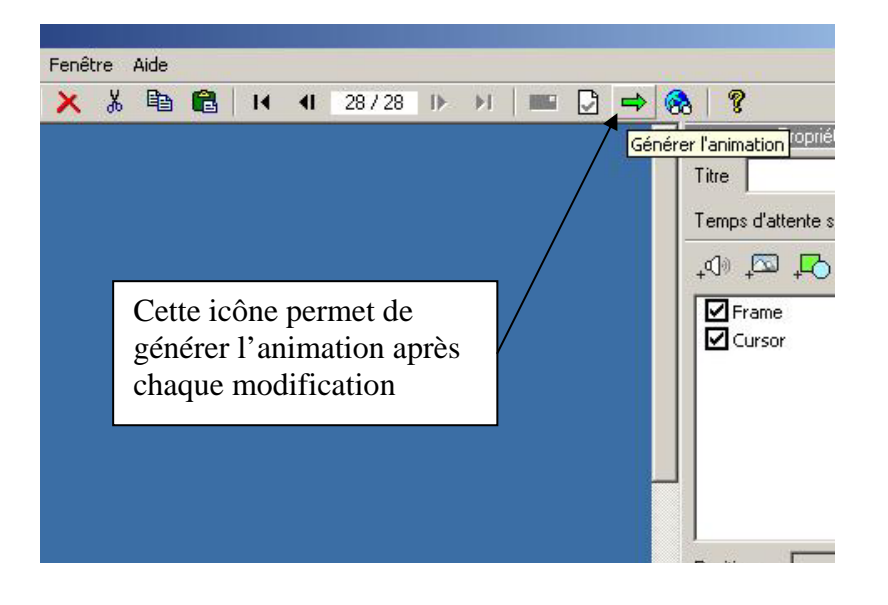

Pour ajouter du texte dans une vignette, il faut se placer sur cette dernière et cocher la case comme sur la copie d'écran suivante :

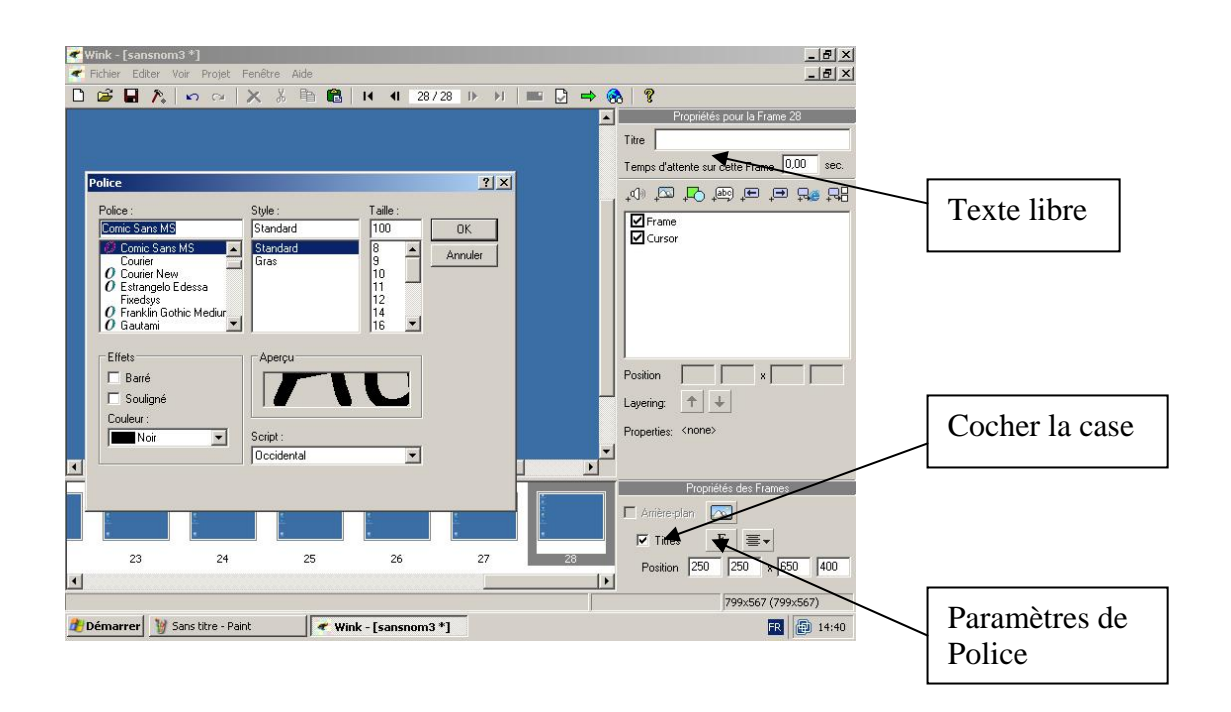

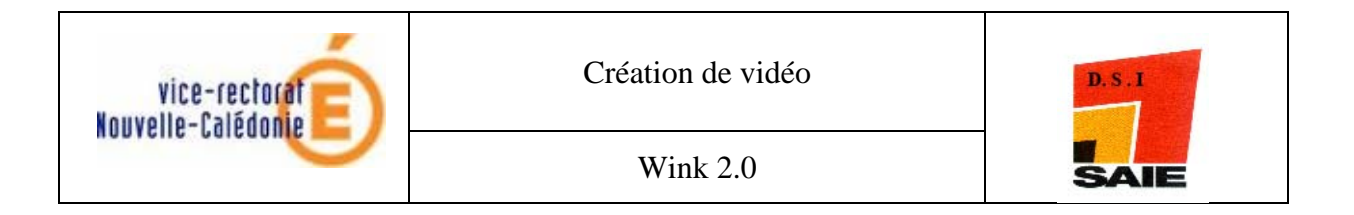

### Autres fonctions pouvant être apportées sur chaque vignette :

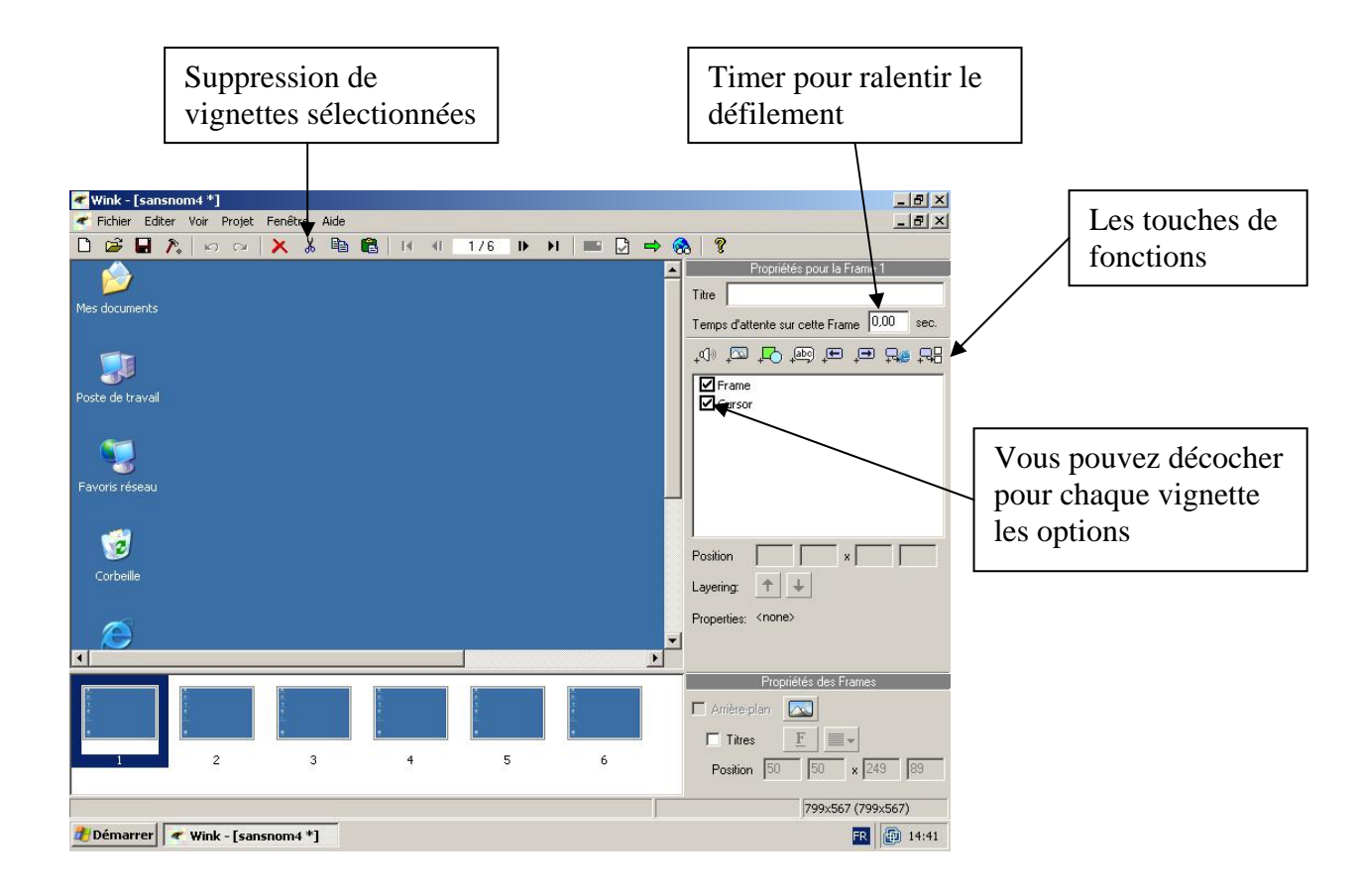

Je vous laisse le plaisir de découvrir toutes les autres fonctionnalités de ce logiciel et de les partager entre vous.